## **Publishing a Form**

After you've created a form, the next step is to distribute it. On your list of forms, look for the *Publish* option. This is visible on the right side of the page.

| Manage Forms |                                                   |                   |                   |      |         |             |
|--------------|---------------------------------------------------|-------------------|-------------------|------|---------|-------------|
|              |                                                   | ACTIVE            | ARCHIVED          |      |         |             |
| ARCHIVE      | E                                                 |                   |                   |      |         |             |
|              | Name                                              | Start Date        | End Date          |      | _       | r i         |
| 0            | CPB Committee Application                         | 4/20/2017 5:00 PM | 8/20/2017 5:00 PM | Сору | Publish | Submissions |
|              | Event Chair Report                                | 4/20/2017 5:00 PM | 5/20/2017 5:00 PM | Сору | Publish |             |
| 8            | Event Co-Sponsorship Request                      | 4/20/2017 5:00 PM | 5/20/2017 5:00 PM | Сору | Publish |             |
| 0            | NACA Attendee Application                         | 4/20/2017 5:00 PM | 5/20/2017 5:00 PM | Сору | Publish |             |
|              | Special Events Committee - Call for Program Ideas | 4/20/2017 5:00 PM | 5/20/2017 5:00 PM | Сору | Publish |             |

First, you have the ability to change the form status between active and inactive. Typically, if you've clicked the *Publish* button it means you're ready to distribute the form so make sure the form status is set to active. Next, you're provided the form URL. If you intend on sending a message with a link to the form, copy the URL and paste it into your message using our message relays.

Note: If a form is active in an organization, it will automatically be added to the form list. The Publish feature is used to generate the shareable URL.

| ← BACK TO FORMS |                                                                                                    |  |
|-----------------|----------------------------------------------------------------------------------------------------|--|
| Publish Form    |                                                                                                    |  |
|                 | Form Status                                                                                                    |  |
|                 | Active Inactive                                                                                                    |  |
|                 | You may use the URL below when inviting others to create submissions for your form. You<br>MUST use the URL below as form URLs copied from your browser address bar will NOT work fo<br>other users. |  |
|                 | Copy URL to Share                                                                                                    |  |
|                 | https://hometown.campuslabs.com/engage/submitter/form/start/127925                                                                                                    |  |
|                 | PUBLISH FORM CANCEL                                                                                                    |  |